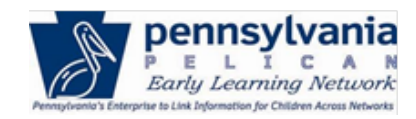

### TIP SHEET

The purpose of this tip sheet is to demonstrate the automatic child information upload process. These steps include downloading the Child Information Template, entering child data, uploading the template, selecting the child(ren) to process, reviewing and/or updating child and parent information, and performing child clearance.

## **Child Information Upload Process**

1. Download the **Child Information Template**. This template can be downloaded from the **Child Information Summary** screen or from the **Child Information Upload** pop-out. See the examples below.

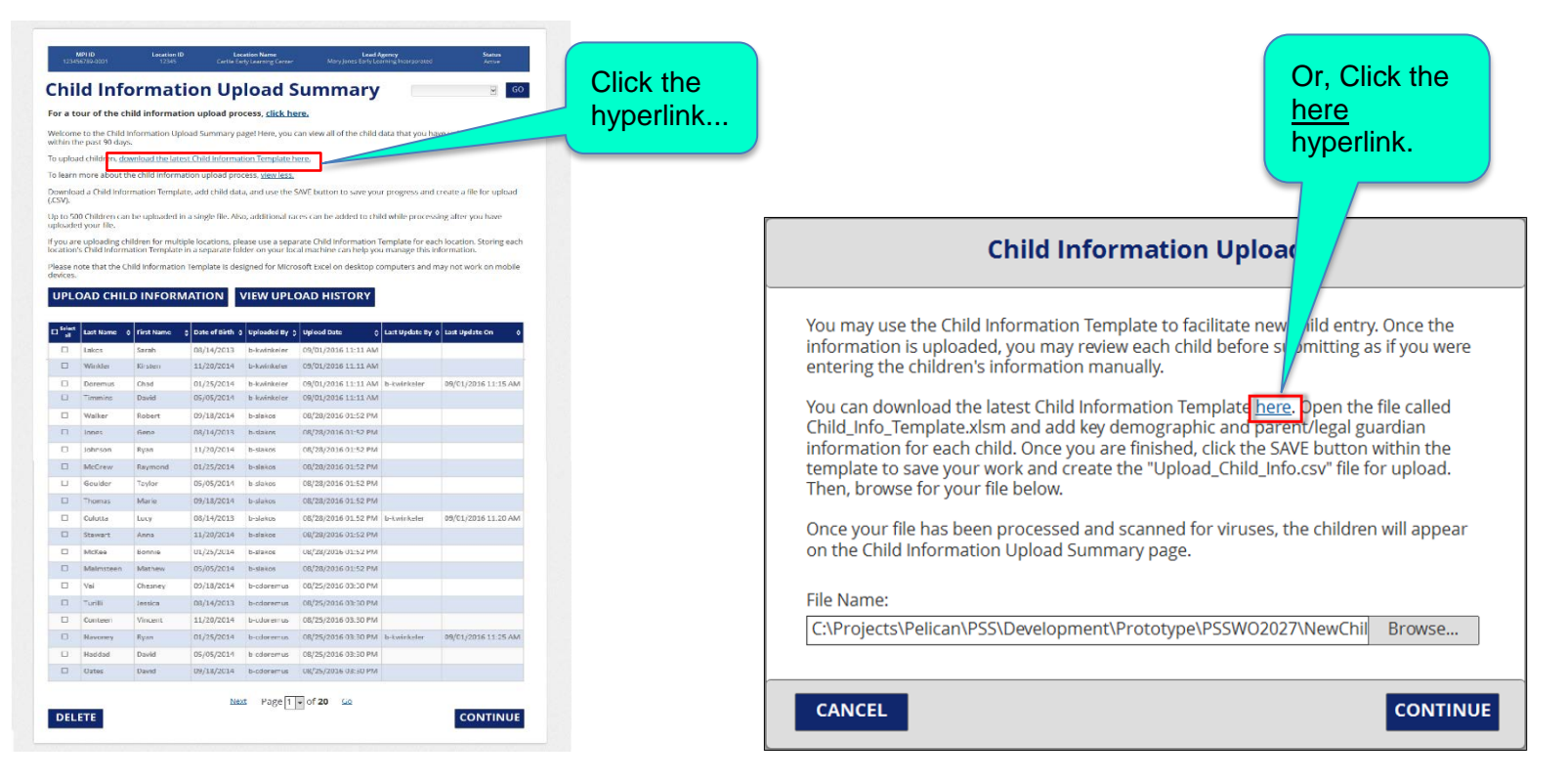

2. Enter child data. Use the Child Information Template to enter child demographic and parent/legal guardian information for upload.

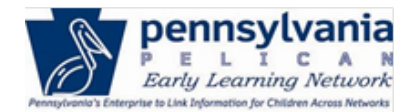

#### TIP SHEET

|    | А                                                           | В                  | С              | D                      | E                     | F                                       | G                         | Н                              |  |  |  |  |
|----|-------------------------------------------------------------|--------------------|----------------|------------------------|-----------------------|-----------------------------------------|---------------------------|--------------------------------|--|--|--|--|
|    | Please enter Child In                                       | nformation below   | to populate    | into ELN. The SAVE     | button will save      | your progress and create a .C           | SV file for upload. Re    | quired fields must be added    |  |  |  |  |
|    | to this template in order to successfully upload the child. |                    |                |                        |                       |                                         |                           |                                |  |  |  |  |
|    |                                                             |                    |                |                        |                       |                                         |                           |                                |  |  |  |  |
| 1  |                                                             |                    |                |                        | SAVE                  |                                         |                           |                                |  |  |  |  |
|    |                                                             |                    |                |                        |                       |                                         |                           |                                |  |  |  |  |
|    | Child's Last Name                                           | Child's First Name | Child's Middle | Child's Suffix (Select | Child's Date of Birth | Child's Gender (Select from             | Child's Race (Select from | Child's Ethnicity (Select from |  |  |  |  |
| 2  | (Required)                                                  | (Required)         | Initial        | from dropdown)         | (Required)            | dropdown) (M/F) <mark>(Required)</mark> | dropdown) (Required)      | dropdown) (Required)           |  |  |  |  |
| 3  |                                                             |                    |                |                        |                       |                                         |                           |                                |  |  |  |  |
| 4  |                                                             |                    |                |                        |                       |                                         |                           |                                |  |  |  |  |
| 6  |                                                             |                    |                |                        |                       |                                         |                           |                                |  |  |  |  |
| 7  |                                                             |                    |                |                        |                       |                                         |                           |                                |  |  |  |  |
| 8  |                                                             |                    |                |                        |                       |                                         |                           |                                |  |  |  |  |
| 10 |                                                             |                    |                |                        |                       |                                         |                           |                                |  |  |  |  |
| 11 |                                                             |                    |                |                        |                       |                                         |                           |                                |  |  |  |  |
| 12 |                                                             |                    |                |                        |                       |                                         |                           |                                |  |  |  |  |
| 13 |                                                             |                    |                |                        |                       |                                         |                           |                                |  |  |  |  |

Note the required fields: Child's Last Name, Child's First Name, Child's Date of Birth, Child's Gender, Child's Race, and Child's Ethnicity.

Additional fields available on the template include the following: Parent's Suffix, Parent's Gender, Parent's Date of Birth, Parent's Relationship to Child, Parent's Secondary Relationship to Child, Parent's Role, Parent's Address (street, county, state, zip code), Parent's School District of Residence, Parent's Phone Number, and Parent's Email.

3. Save the Template on your computer when finished. The SAVE process will create two files containing the information – one is an Excel file and one is a .csv file (for the upload).

4. Upload the completed template to PELICAN from the **Child Information Upload** screen.

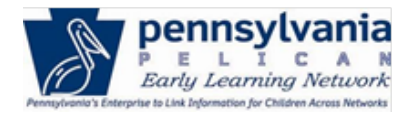

### TIP SHEET

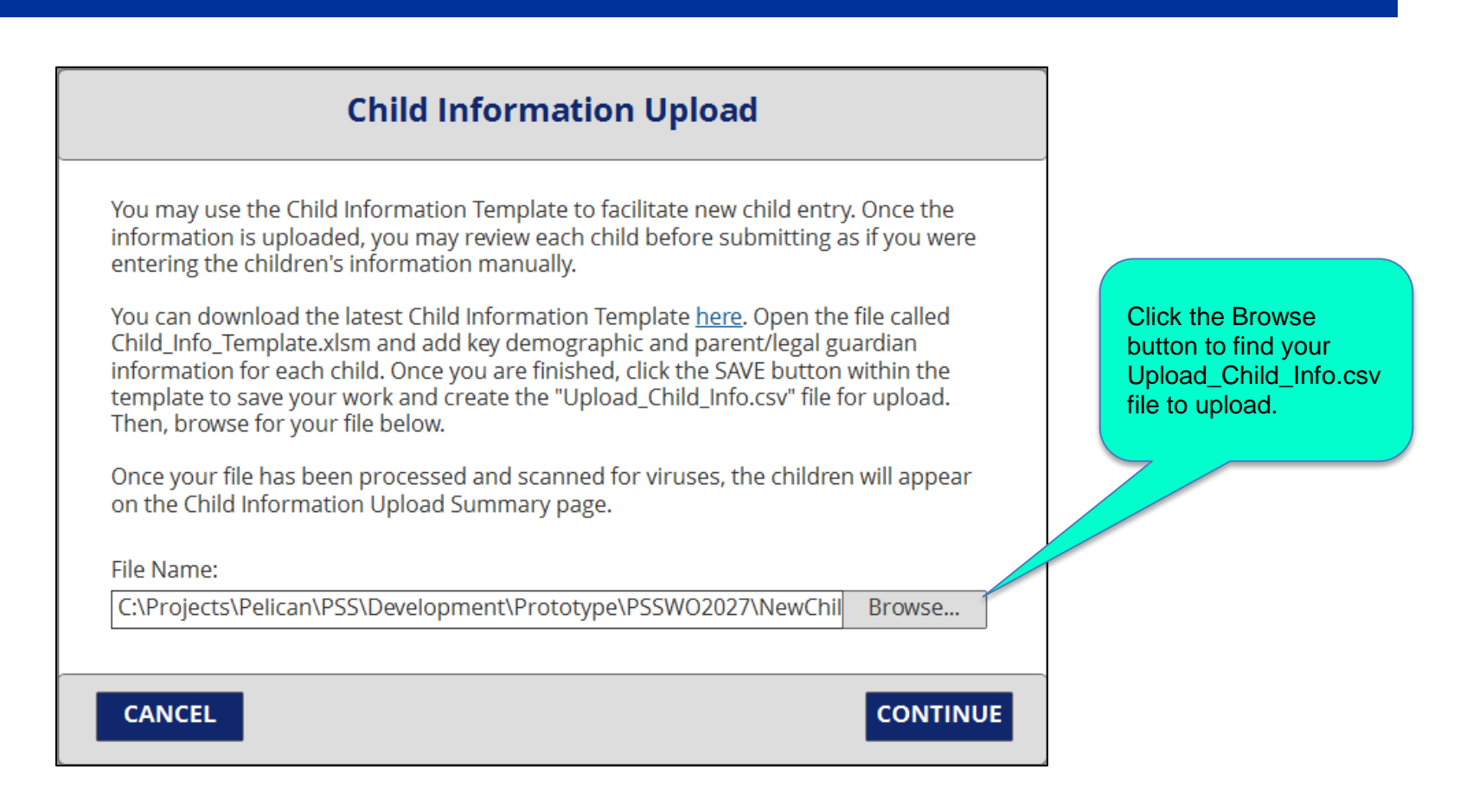

- 5. Click [CONTINUE] to upload your file.
- 6. A system virus scan will run. The Child Information Upload pop-out will display a message indicating the file is secure.

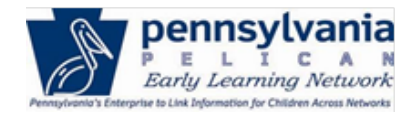

### TIP SHEET

| NETWORK                 | Child Information Upload                                                                                                    | <u>x To PSS Home</u> | b-lea |
|-------------------------|----------------------------------------------------------------------------------------------------|----------------------|-------|
| S HOME LC               | The file is secure. Select CONTINUE to upload the child information.                                                                                                    |                      |       |
| 30)<br>13;              | You may use the Child Information Template to facilitate new child entry. Once the information is uploaded, you may review each child before submitting as if you were entering the children's information manually.                                                                                                    | Status               |       |
| ormatio                 | You can download the latest Child Information Template <u>here</u> . Open the file called<br>Child_Info_Template.xlsm and add key demographic and parent/legal guardian information for each<br>child. Once you are finished, click the SAVE button within the template to save your work and create<br>the "Upload_Child_Info.csv" file for upload. Then, browse for your file below. | Select               |       |
| child informatio        | Once your file has been processed and scanned for viruses, the children will appear on the Child                                                                                                    |                      |       |
| Ihild Informatior       | Information Upload Summary page.                                                                                                    | ast 90 days.         |       |
| en, <u>download the</u> | File Name: child data upload.csv                                                                                                    |                      |       |
| out the child info      |                                                                                                    |                      |       |
|                         | CANCEL                                                                                                    |                      |       |
|                         |                                                                                                    |                      |       |
| Last Name 🔻             | First Name                                                                                                    |                      | Dn    |

- 5. Click [CONTINUE].
- 6. Receive Child Information Upload summary pop-out.

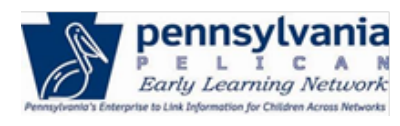

#### TIP SHEET

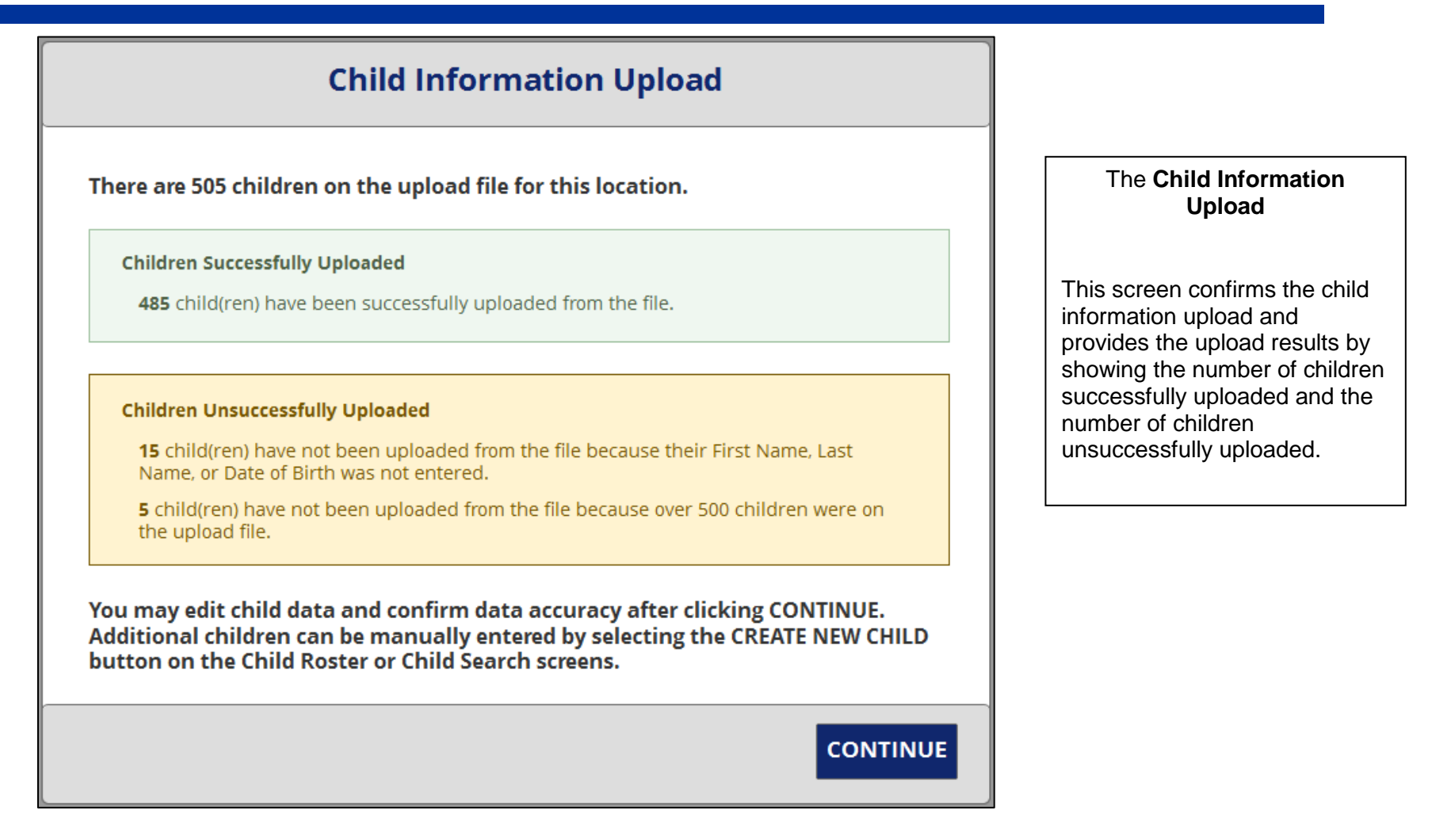

7. Click [CONTINUE].

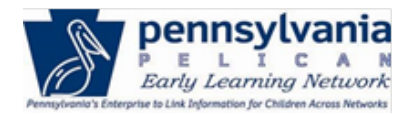

### TIP SHEET

|                     | ld Info                                                                                                    | ormat                                                                                                    | ion Up                                                                                                    | load S                                                                                                    | Summary                                                                                                    |                            | ⊻ GO                      | the previous step, the Ch                                                                                 |
|---------------------|----------------------------------------------------------------------------------------------------|----------------------------------------------------------------------------------------------------|----------------------------------------------------------------------------------------------------|----------------------------------------------------------------------------------------------------|----------------------------------------------------------------------------------------------------|----------------------------|---------------------------|----------------------------------------------------------------------------------------------------|
| For a t             | our of the ch                                                                                                    | ild informat                                                                                                    | ion upload pro                                                                                                    | cess, click h                                                                                                    | ere.                                                                                                    |                            |                           | Information Upload                                                                                        |
| Welcom<br>within t  | ne to the Child I<br>he past 90 days                                                                                                    | nformation Up<br>I.                                                                                                    | load Summary p                                                                                                    | agel Here, you                                                                                                    | can view all of the child o                                                                                                    | data that you h            | ave uploaded or updated   | Summary screen appea                                                                                      |
| To uplo             | ad children, do                                                                                                    | wnload the late                                                                                                    | est Child Informa                                                                                                    | tion Template h                                                                                                    | nere.                                                                                                    |                            |                           |                                                                                                    |
| To learn            | n more about th                                                                                                    | ne child inform                                                                                                    | ation upload pro                                                                                                    | cess, <u>view less</u> ,                                                                                                    |                                                                                                    |                            |                           |                                                                                                    |
| Downlo<br>(.CSV).   | ad a Child Infor                                                                                                    | mation Templa                                                                                                    | ate, add child dat                                                                                                    | a, and use the                                                                                                    | SAVE button to save you                                                                                                    | ir progress and            | create a file for upload  | I his screen allows you to                                                                                |
| Up to 50<br>uploade | 00 Children can<br>ed your file.                                                                                                    | be uploaded i                                                                                                    | n a single file. Als                                                                                                    | o, additional ra                                                                                                    | ices can be added to chi                                                                                                    | ld while proces            | sing after you have       | all the child data that was                                                                               |
| If you an           | re uploading ch                                                                                                    | ildren for mult                                                                                                    | iple locations, ple                                                                                                    | ase use a sepa                                                                                                    | rate Child Information 1                                                                                                    | remplate for ea            | ch location. Storing each | uploaded or updated with                                                                                  |
| Please              | pote that the C                                                                                                    | alld Informatio                                                                                                    | n Template is des                                                                                                    | igned for Micro                                                                                                    | asoft Excel on desktop o                                                                                                    | omputers and               | nav not work on mobile    | the nast 90 days that has                                                                                 |
| devices.            | ,                                                                                                    | ind mormado                                                                                                    | n rempiate is des                                                                                                    | agried for Micro                                                                                                    | oson exceron desktop c                                                                                                    | omputers and i             | hay not work on mobile    | the past 50 days that have                                                                                |
| UPL                 | OAD CHIL                                                                                                    | D INFORM                                                                                                    |                                                                                                    |                                                                                                    | OAD HISTORY                                                                                                    |                            |                           | been processed.                                                                                           |
| OFE                 | OAD CITE                                                                                                    | D IIII OK                                                                                                    |                                                                                                    |                                                                                                    | OAD IIISTORT                                                                                                    |                            |                           |                                                                                                    |
| E Select            | Last Name                                                                                                    | First Name                                                                                                    | Date of Dirth                                                                                                    | Uploaded By                                                                                                    | Upload Date                                                                                                    | Last Update By             | 1 Lest Update On 0        |                                                                                                    |
|                     | Lakos                                                                                                    | Sarah                                                                                                    | 08/14/2013                                                                                                    | b-kwinkeler                                                                                                    | 09/01/2016 11:11 AM                                                                                                    |                            |                           |                                                                                                    |
|                     | Winkler                                                                                                    | Kirsten                                                                                                    | 11/20/2014                                                                                                    | b-kwinkeler                                                                                                    | 09/01/2016 11:11 AM                                                                                                    |                            |                           |                                                                                                    |
|                     | Doremus                                                                                                    | Chad                                                                                                    | 01/25/2014                                                                                                    | b-kwinkeler                                                                                                    | 09/01/2016 11:11 AM                                                                                                    | b-kwinkeler                | 09/01/2016 11:15 AM       |                                                                                                    |
|                     | Timmins                                                                                                    | Drawled                                                                                                    | 05/05/2014                                                                                                    | h-kwinkeler                                                                                                    | 08/01/2016 11:11 4M                                                                                                    |                            |                           |                                                                                                    |
|                     |                                                                                                    | 1.7 CONTRA                                                                                                    | usiosi sore                                                                                                    |                                                                                                    | Objection to the second                                                                                                    |                            |                           |                                                                                                    |
|                     | Walker                                                                                                    | Robert                                                                                                    | 09/18/2014                                                                                                    | b-slakos                                                                                                    | 08/28/2016 01:52 PM                                                                                                    |                            |                           |                                                                                                    |
|                     | Walker                                                                                                    | Robert                                                                                                    | 09/18/2014                                                                                                    | b-slakos                                                                                                    | 08/28/2016 01:52 PM<br>08/28/2016 01:52 PM                                                                                                    |                            |                           |                                                                                                    |
|                     | Walker<br>Jones<br>Johnson                                                                                                    | Robert<br>Gene<br>Ryan                                                                                                    | 09/18/2014<br>08/14/2013<br>11/20/2014                                                                                                    | b-slakos<br>b-slakos<br>b-slakos                                                                                                    | 08/28/2016 01:52 PM<br>08/28/2016 01:52 PM<br>08/28/2016 01:52 PM                                                                                                    |                            |                           |                                                                                                    |
|                     | Walker<br>Jones<br>Johnson<br>McGrew                                                                                                    | Robert<br>Gene<br>Ryan<br>Raymond                                                                                                    | 09/18/2014<br>08/14/2013<br>11/20/2014<br>01/25/2014                                                                                                    | b-slakos<br>b-slakos<br>b-slakos<br>b-slakos                                                                                                    | 08/28/2016 01:52 PM<br>08/28/2016 01:52 PM<br>08/28/2016 01:52 PM<br>08/28/2016 01:52 PM                                                                                                    |                            |                           | 8. Select child(ren) to proce                                                                             |
|                     | Walker<br>Jones<br>Johnson<br>McGrew<br>Goulder                                                                                                    | Robert<br>Gene<br>Ryan<br>Raymond<br>Taylor                                                                                                | 09/18/2014<br>09/18/2014<br>08/14/2013<br>11/20/2014<br>01/25/2014<br>05/05/2014                                                                                                    | b-stakos<br>b-stakos<br>b-stakos<br>b-stakos<br>b-stakos                                                                                                    | 08/28/2016 01:52 PM<br>08/28/2016 01:52 PM<br>08/28/2016 01:52 PM<br>08/28/2016 01:52 PM<br>08/28/2016 01:52 PM                                                                                                    |                            |                           | 8. Select child(ren) to proce                                                                             |
|                     | Walker<br>Jones<br>Johnson<br>McGrew<br>Goulder<br>Thomas                                                                                                    | Robert<br>Gene<br>Ryan<br>Raymond<br>Taylor<br>Marie                                                                                       | 09/18/2014<br>09/18/2014<br>08/14/2013<br>11/20/2014<br>01/25/2014<br>05/05/2014<br>09/18/2014                                                                                                    | b-slakos<br>b-slakos<br>b-slakos<br>b-slakos<br>b-slakos<br>b-slakos                                                                                                    | 08/28/2016 01:52 PM<br>08/28/2016 01:52 PM<br>08/28/2016 01:52 PM<br>08/28/2016 01:52 PM<br>08/28/2016 01:52 PM<br>08/28/2016 01:52 PM                                                                                                    |                            |                           | 8. Select child(ren) to proce clicking the checkbox(es).                                                  |
|                     | Walker<br>Jones<br>Johnson<br>McGrew<br>Goulder<br>Thomas<br>Culotta                                                                                                    | Robert<br>Gene<br>Ryan<br>Raymond<br>Taylor<br>Marie<br>Lucy                                                                               | 09/18/2014<br>09/18/2014<br>08/14/2013<br>11/20/2014<br>01/25/2014<br>05/05/2014<br>09/18/2014<br>08/14/2013                                                                                                   | b-slakos<br>b-slakos<br>b-slakos<br>b-slakos<br>b-slakos<br>b-slakos<br>b-slakos                                                                                                    | 08/28/2016 01:52 PM<br>08/28/2016 01:52 PM<br>08/28/2016 01:52 PM<br>08/28/2016 01:52 PM<br>08/28/2016 01:52 PM<br>08/28/2016 01:52 PM<br>08/28/2016 01:52 PM                                                                                                    | b-kwinkeler                | 09/01/2016 11:20 AM       | 8. Select child(ren) to proce clicking the checkbox(es).                                                  |
|                     | Walker<br>Jones<br>Johnson<br>McGrew<br>Goulder<br>Thomas<br>Culotta<br>Stewart                                                                                                    | Robert<br>Genn<br>Ryan<br>Raymond<br>Taylor<br>Marie<br>Lucy<br>Anna                                                                       | 09/03/2014<br>09/18/2014<br>08/14/2013<br>11/20/2014<br>01/25/2014<br>05/05/2014<br>09/18/2014<br>08/14/2013<br>11/20/2014                                                                                     | b-slakos<br>b-slakos<br>b-slakos<br>b-slakos<br>b-slakos<br>b-slakos<br>b-slakos<br>b-slakos                                                                                                    | 08/28/2016 01:52 PM<br>08/28/2016 01:52 PM<br>08/28/2016 01:52 PM<br>08/28/2016 01:52 PM<br>08/28/2016 01:52 PM<br>08/28/2016 01:52 PM<br>08/28/2016 01:52 PM                                                                                                    | b-kwinkeler                | 09/01/2016 11-20 AM       | 8. Select child(ren) to proce clicking the checkbox(es).                                                  |
|                     | Walker<br>Jones<br>Johnson<br>McGrew<br>Goulder<br>Thomas<br>Culotta<br>Stawart<br>McKee                                                                                                    | Robert<br>Gene<br>Ryan<br>Reymond<br>Taylor<br>Marie<br>Lucy<br>Anna<br>Bonnie                                                             | 09/18/2014<br>08/14/2013<br>11/20/2014<br>01/25/2014<br>05/05/2014<br>09/18/2014<br>08/14/2013<br>11/20/2014<br>01/25/2014                                                                                     | b-stakos<br>b-stakos<br>b-stakos<br>b-stakos<br>b-stakos<br>b-stakos<br>b-stakos<br>b-stakos                                                                                                    | 08/28/2016 01:52 PM<br>08/28/2016 01:52 PM<br>08/28/2016 01:52 PM<br>08/28/2016 01:52 PM<br>08/28/2016 01:52 PM<br>08/28/2016 01:52 PM<br>08/28/2016 01:52 PM<br>08/28/2016 01:52 PM<br>08/28/2016 01:52 PM                                                                                                    | b-kwinkeler                | 09/01/2016 11:20 AM       | 8. Select child(ren) to proce clicking the checkbox(es).                                                  |
|                     | Walker<br>Johnson<br>McGrew<br>Goulder<br>Thomas<br>Culotta<br>Stewart<br>McKoe<br>Malmsteen                                                                                                    | Robert<br>Gene<br>Ryan<br>Raymond<br>Taylor<br>Marie<br>Lucy<br>Anna<br>Bonnie<br>Mathew                                                   | 09/18/2014<br>09/18/2013<br>11/20/2013<br>11/20/2014<br>05/05/2014<br>09/18/2014<br>08/14/2013<br>11/20/2014<br>01/25/2014<br>05/05/2014                                                                       | b-stakos<br>b-stakos<br>b-stakos<br>b-stakos<br>b-stakos<br>b-stakos<br>b-stakos<br>b-stakos<br>b-stakos                                                                                                    | 08/28/2016 01:52 PM<br>08/28/2016 01:52 PM<br>08/28/2016 01:52 PM<br>08/28/2016 01:52 PM<br>08/28/2016 01:52 PM<br>08/28/2016 01:52 PM<br>08/28/2016 01:52 PM<br>08/28/2016 01:52 PM<br>08/28/2016 01:52 PM<br>08/28/2016 01:52 PM                                                                                                    | b-kwinkeler                | 09/01/2016 11:20 AM       | <ul><li>8. Select child(ren) to proce clicking the checkbox(es).</li><li>9. Click [CONTINUE]</li></ul>    |
|                     | Walker<br>Jones<br>Johnson<br>McGrew<br>Goulder<br>Thomas<br>Culotta<br>Stewart<br>McKee<br>Melrosen<br>Val                                                                                                    | Robert<br>Gene<br>Ryan<br>Baymond<br>Taylor<br>Marie<br>Lucy<br>Anna<br>Bonnie<br>Mathew<br>Cheaney                                        | 09/18/2014<br>09/18/2013<br>11/20/2014<br>01/25/2014<br>05/05/2014<br>05/05/2014<br>08/14/2013<br>11/20/2014<br>01/25/2014<br>05/05/2014                                                                       | b-stakos<br>b-stakos<br>b-stakos<br>b-stakos<br>b-stakos<br>b-stakos<br>b-stakos<br>b-stakos<br>b-stakos<br>b-stakos<br>b-stakos                                                                                                    | 08/28/2016 01:52 PM<br>08/28/2016 01:52 PM<br>08/28/2016 01:52 PM<br>08/28/2016 01:52 PM<br>08/28/2016 01:52 PM<br>08/28/2016 01:52 PM<br>08/28/2016 01:52 PM<br>08/28/2016 01:52 PM<br>08/28/2016 01:52 PM<br>08/28/2016 01:52 PM<br>08/28/2016 01:52 PM                                                                                                    | b-kwinkeler                | 09/01/2016 11:20 AM       | <ol> <li>8. Select child(ren) to proce clicking the checkbox(es).</li> <li>9. Click [CONTINUE]</li> </ol> |
|                     | Walker           Jones           Johnson           Goulder           Thomas           Culotta           Stawart           McKresen           Mekresen           Val                                                                                                    | Robert<br>Gene<br>Ryan<br>Baymond<br>Taylor<br>Marie<br>Lucy<br>Anna<br>Bonnie<br>Mathew<br>Chesney<br>Jessicn                             | 09/18/2014<br>09/18/2013<br>11/20/2014<br>01/25/2014<br>05/05/2014<br>05/05/2014<br>08/14/2013<br>11/20/2014<br>01/25/2014<br>05/05/2014<br>05/05/2014<br>05/05/2014                                           | b-stakos<br>b-stakos<br>b-stakos<br>b-stakos<br>b-stakos<br>b-stakos<br>b-stakos<br>b-stakos<br>b-stakos<br>b-stakos<br>b-stakos                                                                                                    | 08/28/2016 01:52 PM<br>08/28/2016 01:52 PM<br>08/28/2016 01:52 PM<br>08/28/2016 01:52 PM<br>08/28/2016 01:52 PM<br>08/28/2016 01:52 PM<br>08/28/2016 01:52 PM<br>08/28/2016 01:52 PM<br>08/28/2016 01:52 PM<br>08/28/2016 01:52 PM<br>08/25/2016 03:50 PM<br>08/25/2016 03:30 PM                                                                                                    | b-kwinkeler                | 09/01/2016 11-20 AM       | <ol> <li>8. Select child(ren) to proce clicking the checkbox(es).</li> <li>9. Click [CONTINUE]</li> </ol> |
|                     | Walker<br>Johnson<br>Johnson<br>McGrew<br>Goulder<br>Thomas<br>Culotta<br>Stawart<br>McKee<br>McKee<br>Matmseen<br>Val<br>Turill                                                                                                    | Robert<br>Robert<br>Ryan<br>Raymond<br>Taylor<br>Marie<br>Lucy<br>Anna<br>Bonie<br>Methew<br>Cchesney<br>Jessica<br>Vincent                | 09/18/2014<br>09/18/2013<br>11/20/2013<br>11/20/2014<br>05/05/2014<br>05/05/2014<br>08/14/2013<br>11/20/2014<br>05/05/2014<br>05/05/2014<br>05/05/2014<br>05/18/2013<br>11/20/2014                             | b-stakos<br>b-stakos<br>b-stakos<br>b-stakos<br>b-stakos<br>b-stakos<br>b-stakos<br>b-stakos<br>b-stakos<br>b-stakos<br>b-stakos<br>b-stakos<br>b-stakos<br>b-stakos                                                                                                    | 08/28/2016 01:52 PM<br>08/28/2016 01:52 PM<br>08/28/2016 01:52 PM<br>08/28/2016 01:52 PM<br>08/28/2016 01:52 PM<br>08/28/2016 01:52 PM<br>08/28/2016 01:52 PM<br>08/28/2016 01:52 PM<br>08/28/2016 01:52 PM<br>08/28/2016 01:52 PM<br>08/25/2016 01:52 PM<br>08/25/2016 01:52 PM<br>08/25/2016 01:52 PM<br>08/25/2016 01:52 PM                                                                                                    | b-kwinkeler                | 09/01/2016 11-20 AM       | <ol> <li>8. Select child(ren) to proce clicking the checkbox(es).</li> <li>9. Click [CONTINUE]</li> </ol> |
|                     | Walker           Jones           Johnson           McGrew           Goulder           Thomas           Clotda           Stawart           Malmsteen           Val           Tomili           Concern           Navoney                                                                                                    | Robert<br>Gens<br>Ryan<br>Raymond<br>Taylor<br>Marie<br>Lucy<br>Anna<br>Bonnie<br>Mathew<br>Chesney<br>Jessica<br>Vincent<br>Ryan          | 09/18/2014<br>09/18/2013<br>11/20/2013<br>11/20/2014<br>01/25/2014<br>05/05/2014<br>09/18/2013<br>11/20/2014<br>01/25/2014<br>05/05/2014<br>05/05/2014<br>08/14/2013<br>08/14/2013<br>08/14/2014<br>08/14/2014 | b-stakos<br>b-stakos<br>b-stakos<br>b-stakos<br>b-stakos<br>b-stakos<br>b-stakos<br>b-stakos<br>b-stakos<br>b-stakos<br>b-stakos<br>b-stakos<br>b-stakos<br>b-stakos<br>b-stakos<br>b-stakos<br>b-stakos<br>b-stakos                                                                                                    | 08/28/2016 01:52 PM<br>08/28/2016 01:52 PM<br>08/28/2016 01:52 PM<br>08/28/2016 01:52 PM<br>08/28/2016 01:52 PM<br>08/28/2016 01:52 PM<br>08/28/2016 01:52 PM<br>08/28/2016 01:52 PM<br>08/28/2016 01:52 PM<br>08/28/2016 01:52 PM<br>08/25/2016 03:30 PM<br>08/25/2016 03:30 PM<br>08/25/2016 03:30 PM                                                                                                    | b-kwinkeler<br>b-kwinkeler | 09/01/2016 11-20 AM       | <ol> <li>8. Select child(ren) to proce clicking the checkbox(es).</li> <li>9. Click [CONTINUE]</li> </ol> |
|                     | Walker           Jones           Johnson           McGrew           Goulder           Thomas           Culotta           Stewart           Metropy           Metropy           Metropy           Metropy           Metropy           Metropy           Culotta           Stewart           Metropy           Metropy           Metropy           Metropy           Metropy           Metropy           Metropy           Haddod | Robert<br>Gens<br>Ryan<br>Baymond<br>Taylor<br>Marie<br>Lucy<br>Anna<br>Bonnie<br>Sonnie<br>Chesney<br>Jestica<br>Vincent<br>Ryan<br>David | 09/18/2014<br>09/18/2014<br>01/25/2014<br>01/25/2014<br>05/05/2014<br>08/14/2013<br>11/20/2014<br>01/25/2014<br>05/05/2014<br>05/05/2014<br>05/05/2014<br>05/05/2014                                           | b-stakos<br>b-stakos<br>b-stakos | 08/28/2016 01:52 PM<br>08/28/2016 01:52 PM<br>08/28/2016 01:52 PM<br>08/28/2016 01:52 PM<br>08/28/2016 01:52 PM<br>08/28/2016 01:52 PM<br>08/28/2016 01:52 PM<br>08/28/2016 01:52 PM<br>08/28/2016 01:52 PM<br>08/28/2016 01:52 PM<br>08/25/2016 01:52 PM<br>08/25/2016 01:52 PM<br>08/25/2016 01:52 PM<br>08/25/2016 01:52 PM<br>08/25/2016 01:52 PM<br>08/25/2016 01:52 PM<br>08/25/2016 01:52 PM<br>08/25/2016 01:52 PM<br>08/25/2016 01:52 PM<br>08/25/2016 01:52 PM<br>08/25/2016 01:52 PM | b-kwinkeler<br>b-kwinkeler | 09/01/2016 11:20 AM       | <ol> <li>8. Select child(ren) to proce clicking the checkbox(es).</li> <li>9. Click [CONTINUE]</li> </ol> |

10. Process what you uploaded. After clicking [CONTINUE] in the previous step, the Child Information Summary page displays.

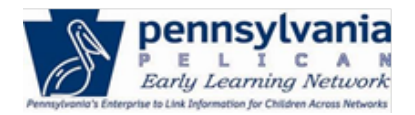

### TIP SHEET

From this screen, by clicking the "+" sign, you can view and edit Child Demographic Information, Parent/Legal Guardian Information, Income Information, and Risk Factor Information.

Note: Child data can also be edited from the **Child Demographic Information** screen, after the child is enrolled (i.e., after child clearance). However, the preferred way to edit child data is from the **Child Information Upload Summary** screen (left), prior to submitting and enrolling the child (i.e., prior to child clearance).

After performing all the edits and updates for the child from the **Child Information Upload Summary** screen, click [**SUBMIT**].

11. Child Clearance. After clicking [SUBMIT] in the previous step, the Child Clearance screen will load if a child record matching the data entered is currently in the system.

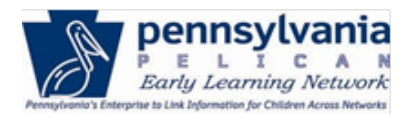

### TIP SHEET

| ne info<br>e beca                          | information you have entered is similar to a child record on file in our database. The child may have a record on because they participated in other child services programs or have a prior enrollment. |                                                                                  |                                   |                                      |                                                  |                                                           |                                                            |                                              |           | Follow the instructions on the sc                                                                                                    |
|--------------------------------------------|----------------------------------------------------------------------------------------------------|----------------------------------------------------------------------------------|-----------------------------------|--------------------------------------|--------------------------------------------------|-----------------------------------------------------------|------------------------------------------------------------|----------------------------------------------|-----------|----------------------------------------------------------------------------------------------------|
| ercenta<br>90 or<br>umber                  | n this informa<br>age, the more l<br>above is consi<br>s on each chile                                                                                                    | tion, we have perfo<br>ikely it is that the<br>dered a likely mat<br>d's record. | ormed a<br>child you<br>ch. Mato  | comparis<br>entered i<br>h Scores    | on and calcul<br>matches one (<br>will be 100 or | ated a Match So<br>of the records a<br>Ily if there are n | core. The highe<br>lready on file.<br>natching Social      | er the<br>A Match Score<br>Security          | re        | If the child data entered matches<br>child listed on the screen, click the                                                                                                    |
| ease re<br>/ selec<br>cords                | eview the poss<br>ting an existing<br>below are a m                                                                                                    | ible matches belo<br>g record, you will o<br>atch, please select                 | w and de<br>overwrite<br>the Crea | etermine i<br>the infor<br>ite New C | f the records<br>mation entere<br>hild button.   | match the child<br>ed with the info                       | l you are attem<br>rmation on file.                        | pting to create.<br>If none of the           | te.<br>he | match.                                                                                                    |
| st                                         |                                                                                                    | First                                                                            | MI                                |                                      | Suffix                                           | DOB                                                       | Gender S                                                   | SN                                           |           | If the child data entered does no                                                                                                    |
|                                            |                                                                                                    |                                                                                  |                                   |                                      |                                                  |                                                           |                                                            |                                              |           | I match a child listed on the scree                                                                                                    |
| inkeler<br>a child<br>ck SAV               | listed below r<br>/E. 👔                                                                                                    | Kirsten<br>matches the entere                                                    | M<br>ed child a                   | above, clic                          | k the Select r                                   | 11/20/2012<br>adio button ass                             | F<br>ociated with th                                       | e match and                                  |           | select the [ <b>Create New Child</b> ] ra<br>button.                                                                                                    |
| inkeler<br>a child<br>ck SAV<br>elect      | l listed below r<br>′E.                                                                                                    | Kirsten<br>matches the entere<br>First                                           | M<br>ed child a<br>MI             | above, clic<br>Suffix                | tk the Select r                                  | adio button ass<br>Gender                                 | F<br>sociated with th                                      | e match and<br>Match Score                   | re        | select the [ <b>Create New Child</b> ] ra<br>button.                                                                                                    |
| a child<br>ck SAV<br>elect                 | l listed below r<br>Æ. O<br>Last<br>Winkeler                                                                                                    | Kirsten<br>matches the entere<br>First<br>Kristen                                | M<br>ed child a<br>MI             | above, clic<br>Suffix                | the Select г<br>ров<br>08/14/2014                | 11/20/2012<br>adio button ass<br>Gender<br>4 F            | F<br>sociated with th<br>SSN<br>xxx-xx-4573                | e match and<br>Match Score<br>90             | re        | select the [ <b>Create New Child</b> ] ra<br>button.<br>If a Match Score is 98 or above,<br>record is considered an exact m                                                     |
| inkeler<br>a child<br>ck SAV<br>elect<br>O | Listed below r<br>(E. •<br>Last<br>Winkeler<br>Winkler                                                                                                    | Kirsten<br>matches the entere<br>First<br>Kristen<br>Kiersten                    | M<br>ed child a<br>MI<br>M        | above, clic<br>Suffix                | k the Select г<br>DOB<br>08/14/201-<br>11/20/201 | 11/20/2012<br>adio button ass<br>Gender<br>4 F<br>2 F     | F<br>sociated with th<br>SSN<br>xxx-xx-4573<br>xxx-xx-4738 | e match and<br>Match Score<br>90<br>80       | re        | select the [ <b>Create New Child</b> ] ra<br>button.<br>If a Match Score is 98 or above,<br>record is considered an exact m<br>and must be selected. Creating                   |
| inkeler<br>a child<br>ck SAV               | Listed below r<br>Æ. •<br>Lest<br>Winkeler<br>Winkler<br>Winkeler                                                                                                    | Kirsten<br>matches the enterd<br>First<br>Kristen<br>Kiersten<br>Krirsten        | M<br>ed child a<br>MI<br>M<br>S   | above, clic<br>Suffix                | bob<br>08/14/201-<br>11/20/201<br>09/14/201-     | adio button ass<br>Gender<br>4 F<br>2 F<br>4 F            | F<br>sociated with th<br>SSN<br>xxx-xx-4573<br>xxx-xx-4738 | e match and<br>Match Score<br>90<br>80<br>70 | re        | select the [ <b>Create New Child</b> ] rabutton.<br>If a Match Score is 98 or above, record is considered an exact m and must be selected. Creating new child is not an option. |

12. Submit New Child. After selecting the [Create New Child] radio button in the previous step, the Submit New Child confirmation screen displays.

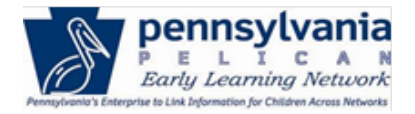

### TIP SHEET

| Submit New Child                                                                                                    |
|----------------------------------------------------------------------------------------------------|
| The information for <b>Kirsten Winkeler</b> has been added to your location and is available as "In-<br>Process." You can make any additional changes to the child's information from the Child<br>Information Summary. |
| This child will no longer be available on the Child Upload Summary page. You can see a record of all uploaded children by clicking the UPLOAD HISTORY button on the Upload Summary page.                                |
| CONTINUE                                                                                                    |

Click [CONTINUE].

13. Repeat Steps 10 through 12 for each child selected to process. The system will display the next child that was selected to process until all have processed. After clicking [CONTINUE] for the last child, the Child Information Upload – Upload Summary screen displays.

#### TIP SHEET

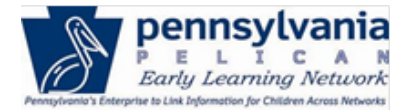

|                                                            | Upload Summary                                                                                                    |
|------------------------------------------------------------|----------------------------------------------------------------------------------------------------|
| Shows how many<br>children were<br>successfully submitted. | The children you have submitted are listed in the green box below. These children have been saved to your location as "In Process." These children will no longer appear on the Child Information Upload Summary and have been placed in the Child Information Upload History. You can make changes to these children on the Child Roster page. |
| Click the "+" icon to see                                  | Submitted Children                                                                                                    |
| the names of these                                         | <ul> <li>5 Child(ren) were successfully submitted.</li> </ul>                                                                                                    |
| children.                                                  | Lakos, Sarah     Winkeler, Kirsten                                                                                                    |
|                                                            | Winder, Ribert     Walker, Robert     Description                                                                                                    |
|                                                            | <ul> <li>Rosenstein, steiani</li> <li>Skywalker, Lucas</li> </ul>                                                                                                    |
|                                                            | The children you have not submitted are listed in the yellow box below. You can continue entering these children later from the Child Information Upload Summary.                                                                                                    |
| Shows the number of                                        | Unsubmitted Children                                                                                                    |
| unsubmitted children.                                      |                                                                                                    |
| Click the "+" icon to see                                  |                                                                                                    |

14. Click [BACK TO UPLOAD SUMMARY] to return to the Upload Summary page.

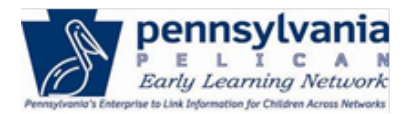

#### TIP SHEET

#### MPI ID Location ID Location Name Lead Agency 123456789-0001 12345 Cartile Early Learning Center Mary Iones Early Learning Incorpor

#### Child Information Upload Summary

#### For a tour of the child information upload process, click here.

Welcome to the Child Information Upload Summary pagel Here, you can view all of the child data that you have uploaded or updated within the past 90 days.

To upload children, download the latest Child Information Template here,

To learn more about the child information upload process, <u>view less</u>,

Download a Child Information Template, add child data, and use the SAVE button to save your progress and create a file for upload (.CSV).

Up to 500 Children can be uploaded in a single file. Also, additional races can be added to child while processing after you have uploaded your file.

If you are uploading children for multiple locations, please use a separate Child Information Template for each location. Storing each location's Child Information Template in a separate folder on your local machine can help you manage this information.

Please note that the Child Information Template is designed for Microsoft Excel on desktop computers and may not work on mobile devices.

#### UPLOAD CHILD INFORMATION VIEW UPLOAD HISTORY

| Select all | Last Name 0 | First Name 😋 | Date of Dirth 0 | Uploaded By \$ | Upload Date 🗘       | Last Update By 0 | Last Update On 0    |
|------------|-------------|--------------|-----------------|----------------|---------------------|------------------|---------------------|
|            | Lakos       | Sarah        | 08/14/2013      | b-kwinkeler    | 09/01/2016 11:11 AM |                  |                     |
|            | Winkler     | Kirsten      | 11/20/2014      | b-kwinkeler    | 09/01/2016 11:11 AM |                  |                     |
|            | Doremus     | Chad         | 01/25/2014      | b-kwinkeler    | 09/01/2016 11:11 AM | b-kwinkeler      | 09/01/2016 11-15 AM |
|            | Timmins     | David        | 05/05/2014      | b-kwinkeler    | 09/01/2016 11:11 AM |                  |                     |
|            | Walker      | Robert       | 09/18/2014      | b-slakos       | 08/28/2016 01:52 PM |                  |                     |
|            | Jones       | Gene         | 08/14/2013      | b-slakos       | 08/28/2016 01-52 PM |                  |                     |
|            | Johnson     | Ryan         | 11/20/2014      | b slakos       | 08/28/2016 01:52 PM |                  |                     |
|            | McGrew      | Raymond      | 01/25/2014      | b-slakos       | 08/28/2016 01:52 PM |                  |                     |
|            | Goulder     | Taylor       | 05/05/2014      | b-slakos       | 08/28/2016 01.52 PM |                  |                     |
|            | Thomas      | Marie        | 09/18/2014      | b-slakos       | 08/28/2016 01:52 PM |                  |                     |
|            | Culotta     | Lucy         | 08/14/2013      | b-slakos       | 08/28/2016 01:52 PM | b-kwinkeler      | 09/01/2016 11:20 AM |
|            | Stewart     | Anna         | 11/20/2014      | b-stakos       | 08/28/2016 01:52 PM |                  |                     |
|            | McKee       | Bonnie       | 01/25/2014      | b-slakos       | 08/28/2016 01:52 PM |                  |                     |
|            | Malmsteen   | Mathew       | 05/05/2014      | b-slakos       | 08/28/2016 01:52 PM |                  |                     |
|            | Val         | Chesney      | 09/18/2014      | b-cdoremus     | 08/25/2016 03:30 PM |                  |                     |
|            | Turilli     | Jessica      | 08/14/2013      | b-cdoremus     | 08/25/2016 03:30 PM |                  |                     |
|            | Conteen     | Vincent      | 11/20/2014      | b-cdoremus     | 08/25/2016 03:30 PM |                  |                     |
|            | Navoney     | Ryan         | 01/25/2014      | b-cdoremus     | 08/25/2016 03 30 PM | b-kwinkolor      | 09/01/2016 11 25 AM |
|            | Haddad      | David        | 05/05/2014      | b-cdoremus     | 08/25/2016 03:30 PM |                  |                     |
|            | Cates       | David        | 09/18/2014      | b-odoremus     | 08/25/2016 03:30 PM |                  |                     |

#### **Important Notes:**

\*

# Children successfully submitted will no longer appear on the Upload Summary page.

- These children are not enrolled.
- Navigate to CHILD ROSTER and filter to view In Process records to enroll the children.

#### Children that were not successfully submitted through the upload will require updates to correct the data before resubmitting.

• These updates can be made from the Upload Summary screen. It is not necessary to upload the file again.

If all children were submitted successfully, and there are no additional child records to submit, the Child Information Upload Summary page will not display child records.

 Navigate away from the Upload Summary page by choosing a page from navigation drop-down menu or an option from the ELN menu headers.